# Health Partner Gateway Reference Guide for Health Partners

# MODULE 5.3

# Managing Community Referrals

## **Revision Table**

| Date     | Version | Author          | Comments                                                                                      |
|----------|---------|-----------------|-----------------------------------------------------------------------------------------------|
| Feb 2016 | 1.0     | Kimberly Hanson | Overview of general functionality<br>for Community Service Referral<br>Management role in HPG |

## **Table of Contents**

| 1.  | Intro | oduction                                               | 1 |
|-----|-------|--------------------------------------------------------|---|
|     | 1.1   | Background & Overview                                  | 1 |
|     |       | 1.1.1 Community Referral Types                         | 1 |
|     | 1.2   | Overview of Functionality                              | 1 |
| 2.  | Com   | nmunity e-Referrals in HPG                             | 2 |
|     | 2.1   | Referral Management                                    | 2 |
| 3.  | Com   | munity Service Referral Status Flow                    | 2 |
| 4.  | Adu   | It Day Program, Assisted Living and Supporting Housing |   |
| Ref | erral | Status Flow                                            | 4 |
|     | 4.1   | 'CSSA Accepts Referral'                                | 4 |
|     | 4.2   | 'CSSA Declines Referral'                               | 5 |
|     | 4.3   | 'CSSA Waitlists Referral'                              | 6 |
|     | 4.4   | 'CSSA Admits Referral'                                 | 6 |
|     | 4.5   | 'CSSA Discharges Referral'                             | 7 |
| 5.  | App   | endix                                                  | 9 |
|     | 5.1   | List of Community Referrals Services:                  | 9 |

## **1. INTRODUCTION**

### 1.1 Background & Overview

As a result of new provincial legislation, CCAC's are taking on an expanded role of system navigators for clients who require assistance accessing community services as a part of their care plan. Often, CCAC clients may need to be linked to community services that could enhance the care that is being offered in the community. Each CCAC has identified Community Health Partners as Health Information Custodians who can access and manage referrals in HPG Referral Management.

### 1.1.1 Community Referral Types

Community Referral types available for management in HPG include:

- Community Services
  - Such as Meal Delivery Services, Friendly Visiting, Diabetic Teaching etc. (a list of all the possible services that may be managed as a part of the Community Services Referral is listed at the end of this document)
- Adult Day Programs
- Assisted Living
- Supportive Housing

## **1.2 Overview of Functionality**

In Health Partner Gateway (HPG) the **Referral Management module/tab**, the community agency HPG user can:

- Searches for Referrals according to HPG/CCAC team assignment
  - Responds to Referrals by;
    - Accepting the referral
    - Refusing the referral
    - Admitting the referral
    - Discharging the referral
    - Waitlist the referral

(The response options in HPG are dependent on the referral typ

## 2. COMMUNITY E-REFERRALS IN HPG

## 2.1 Referral Management

The Referral Management tab in HPG allows CSSAs to access and respond to e-Referrals. Within Referral Management the HPG user can:

- Search for Referrals
- View Referral details which include;
  - Client Information
  - Referral Notification Log
- View Referral Documents (when included as part of the Referral from the CCAC)
- Respond and Update Referral status based on service/referral type

U This will only be available when Sharing Authorization has been set up for the CSSA and the CSSA user has been assigned to the HPG Team and the Referral Manager role

The Referral Management section has three tabs:

- **Referrals** allows the CSSA user to search for referrals by their HPG team and Referring CCAC
- **Referral Details** allows the CSSA user to view the details of the selected referral from the search results grid, and respond to the chosen referral
- Referral Documents allows the CSSA user to view shared documents in a PDF format;

two sub tabs include:

- **Referral Search** allows the user to the further refine their referral search using Sent To/From Date parameters and Status
- Waitlist View

## 3. COMMUNITY SERVICE REFERRAL STATUS FLOW

The following section reviews the status flow of a Community Service Referral:

n chris by the CCAC user:

1. E-Referral is created and sent to the CSSA

#### Status: (Awaiting Response)

2. E-mail notification received by CSSA HPG user

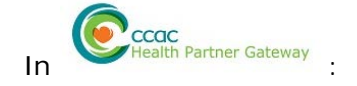

From Action drop down in Referral Header:
 Accept Referral or Refuse Referral

| Referrals Referral Details | Referral Documents Shared Notes |         |                                                 |  |
|----------------------------|---------------------------------|---------|-------------------------------------------------|--|
| Referral ID:               | 3093773.01.90001026.55226       | Client: | Andrew, Beth (3093773)                          |  |
| Referral Status:           | Awaiting Response               | Action: | CSSA Accepts Roterral<br>CSSA Declines Roterral |  |

- 4. Accept/Refuse Referral and Complete Additional Information (this is displayed to the CCAC CHRIS user)
- 5. Select Save

#### Status: (Closed)

The status of the referral changes to closed and the action drop down option is greyed out

| Action:            | CSSA Accepts Referral    |      |
|--------------------|--------------------------|------|
| Notification Date: | 11-Feb-2016 11:09 AM EST |      |
| * Date:            | 11-Feb-2016              |      |
| Additional         |                          |      |
| Information:       |                          |      |
|                    |                          |      |
|                    |                          | _    |
|                    | Sa                       | Cano |
|                    | Report of Date Links     | _    |

• The update displays in the Status Event Log with the Additional Information from the HPG user in 'Comments'

| Status Event Log     |                |                                                 |                                              |                                          |
|----------------------|----------------|-------------------------------------------------|----------------------------------------------|------------------------------------------|
| Current Status:      | Complete       |                                                 |                                              | Delete Status                            |
| Date:                | 11-Sep-2012    |                                                 |                                              |                                          |
| Discharge Reason:    | Other          |                                                 |                                              |                                          |
| Date/Time sent       | From           | То                                              | Action (Status)                              | Comments                                 |
| 11-Sep-2012 03:54 PM | Training, Kim  | Toronto Central Community Care<br>Access Centre | CSSA Discharges Client (Closed)              | Start Meal Delivery on Monday XXXYYYXXXX |
| 11-Sep-2012 03:54 PM | Training, Kim  | Toronto Central Community Care<br>Access Centre | CSSA Accepts Referral (Admitted)             | Start Meal Delivery on Monday XXXYYYXXXX |
| 11-Sep-2012 03:52 PM | Wong, Kimberly | ABC Meals on Wheels                             | CCAC Creates Referral (Awaiting<br>Response) |                                          |

## 4. ADULT DAY PROGRAM, ASSISTED LIVING AND SUPPORTING HOUSING REFERRAL STATUS FLOW

The following section describes the following functional possibilities of an Expanded Role Referral (Adult Day Program, Assisted Living and Supportive Housing):

In chris

1. E-Referral is created and sent to the CSSA

#### Status: (Awaiting Response)

2. E-mail notification received by CSSA HPG user

En CCCC Health Partner Gateway

- 3. Review Referral and Respond from Action Drop Down Header:
  - Accept or Decline
  - Waitlist
  - Admit
    - Discharge (from an Admit state) see section <u>4.4</u>

## 4.1 'CSSA Accepts Referral'

| Referrats R | Iterral Details Referral Documents Shared Notes |                    |                                                 |
|-------------|-------------------------------------------------|--------------------|-------------------------------------------------|
| Referral ID | 3093773.01.95001025.55239                       | Client:<br>Action: | Education1, Team (3093773)                      |
|             |                                                 | 1940.cm            | CSSA Accepts Referral<br>LSSA Ductines Referral |

1. Select CSSA Accepts Referral

When the Referral has been Accepted, the Action drop down allows you to;

- Admit the Client
- Waitlist the Client
- Withdraw the Referral (Client or CSSA choice)

| arrals Referral Details | Referral Documents Shared Notes |         |                            |
|-------------------------|---------------------------------|---------|----------------------------|
| Referral ID:            | 3093773.01 90001026 55230       | Client  | Education1, Team (3093773) |
| Referral Status:        | Accepted                        | Action: | 1. Salari Dali             |

## 4.2 'CSSA Declines Referral'

1. Select CSSA Refuses Referral

| Í | Referral Response          |                                                                            |              |
|---|----------------------------|----------------------------------------------------------------------------|--------------|
|   | Action:                    | CSSA Declines Referral                                                     | - 1          |
|   | Notification Date:         | 11-Feb-2016 11:21 AM EST                                                   |              |
|   | * Date:                    | 11-Feb-2016                                                                |              |
|   | * Reason:                  | -Select One-                                                               | , Bai        |
|   | Additional<br>Information: | Client's needs cannot be met by agency<br>Other<br>Outside of Service Area | iA De        |
|   |                            |                                                                            |              |
|   |                            |                                                                            |              |
|   |                            | Save                                                                       | ncel -2010   |
|   |                            | Poforring CCAC:                                                            | Control East |

2. Select a Reason from the Drop Down and add *Additional Information* to be shared with the CCAC CHRIS user and Save

Status: (Closed)

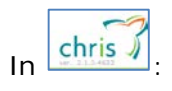

• The update displays in the Status Event Log with the *Refusal Reason* and *Additional Information* displayed in the Comments Section

| Status Event Log     |                |                                                 |                                              |          |
|----------------------|----------------|-------------------------------------------------|----------------------------------------------|----------|
| Current Status:      | CSSA Refused   |                                                 |                                              |          |
| Date:                | 12-Sep-2012    |                                                 |                                              |          |
| Refusal Reason:      | Client's needs | cannot be met by agency                         |                                              |          |
|                      |                | 1                                               |                                              | 1        |
| Date/Time sent       | From           | То                                              | Action (Status)                              | Comments |
| 12-Sep-2012 10:21 AM | Training, Kim  | Toronto Central Community Care<br>Access Centre | CSSA Refuses Referral (Closed)               |          |
| 12-Sep-2012 10:20 AM | Wong, Kimberly | ABC Meals on Wheels                             | CCAC Creates Referral (Awaiting<br>Response) |          |

## 4.3 'CSSA Waitlists Referral'

1. Complete the *Reason for Waitlisting* and Add *Additional Information* for communication with the CCAC CHRIS user

| Action:                    | CSSA Waitlists Client                                                                                |
|----------------------------|----------------------------------------------------------------------------------------------------|
| Notification Date:         | 11-Feb-2016 11:24 AM EST                                                                             |
| * Date:                    | 11-Feb-2016                                                                                          |
| * Reason:                  | -Select One-                                                                                         |
| Additional<br>Information: | Waitlisted - No availability<br>Waitlisted - No availability for day requested<br>Waitlisted - Other |
|                            |                                                                                                    |
|                            |                                                                                                    |
|                            |                                                                                                    |

(Waitlisted- No availability for day requested) applies to Adult Day Program Referrals only.

2. Select Save

## 4.4 'CSSA Admits Referral'

This drop down option is only available when the referral is in the *Waitlisted* or *Awaiting Response* Status.

- 1. Select CSSA Admits Client
- 2. Select the *Admission Date* from the Calendar and add *Additional Information* to be communicated with the CCAC CHRIS user

| Referral Response          |                          |            |
|----------------------------|--------------------------|------------|
| Action:                    | CSSA Admits Client       |            |
| Notification Date:         | 11-Feb-2016 11:28 AM EST |            |
| * Admission Date:          | 11-Feb-2016              |            |
| Additional<br>Information: |                          | ion1, Team |
|                            |                          | A Admits ( |
|                            |                          |            |
|                            | Save                     | Cancel     |

#### 3. Select Save

#### Status: (Admitted) or (Closed

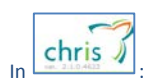

• The Current Status states Complete depending on the Set up in CHRIS maintenance

|               |                                                                            |                                                                                                    | Sat up in CHPIC                                                                                                    |                                                                                                    |
|---------------|----------------------------------------------------------------------------|----------------------------------------------------------------------------------------------------|----------------------------------------------------------------------------------------------------|----------------------------------------------------------------------------------------------------|
| Complete      |                                                                            |                                                                                                    | Maintenance to                                                                                                    |                                                                                                    |
| 12-Sep-2012   |                                                                            |                                                                                                    | automatically Close                                                                                                |                                                                                                    |
| Other         |                                                                            |                                                                                                    | and Discharge referral<br>upon Admission                                                                           |                                                                                                    |
| From          | То                                                                         |                                                                                                    | Action (Status)                                                                                                    | Comments                                                                                                    |
| Training, Kim | Toronto Central Community Care<br>Access Centre                            | 1                                                                                                    | CSSA Discharges Client (Closed)                                                                                    | Client has been admitted on 2012-09-12                                                                                                    |
| Training, Kim | Toronto Central Community Care<br>Access Centre                            | C                                                                                                    | CSSA Admits Client (Admitted)                                                                                      | Client has been admitted on 2012-09-12                                                                                                    |
|               | Assisted Living Organization                                               |                                                                                                    | CCAC Creates Referral (Awaiting                                                                                    |                                                                                                    |
|               | Complete<br>12-Sep-2012<br>Other<br>From<br>Training, Kim<br>Training, Kim | Complete    12-Sep-2012    Other    From  To    Training, Kim  Toronto Central Community Care    Access Centre  Access Centre | Complete<br>12-Sep-2012<br>Other To<br>Training, Kim Toronto Central Community Care<br>Access Centre Access Centre | Complete  Set up in CHRIS<br>Maintenance to<br>automatically Close<br>and Discharge referral<br>upon Admission    From  To  Action (Status)    Training, Kim  Toronto Central Community Care<br>Access Centre  CSSA Discharges Client (Closed)    Training, Kim  Toronto Central Community Care<br>Access Centre  CSSA Admits Client (Admitted) |

## 4.5 'CSSA Discharges Referral'

This option is only available when the current status of the Referral is "Admitted" and the CCAC has configured in CHRIS maintenance to Close the Referral upon Admission. This eliminates the step of Discharging the Referral in CHRIS if the client is Admitted for service.

#### Status: (Admitted)

1. Select CSSA Discharges Service

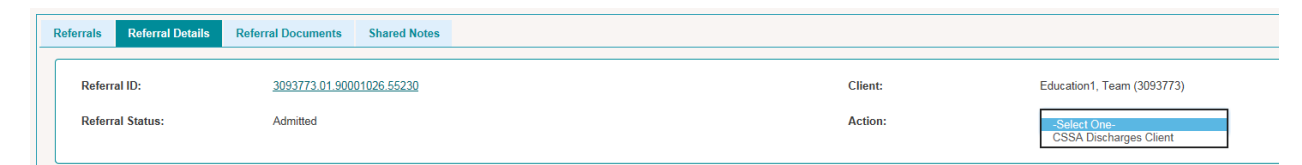

2. Complete the *Discharge Date* and *Reason* mandatory fields and add *Additional Information* 

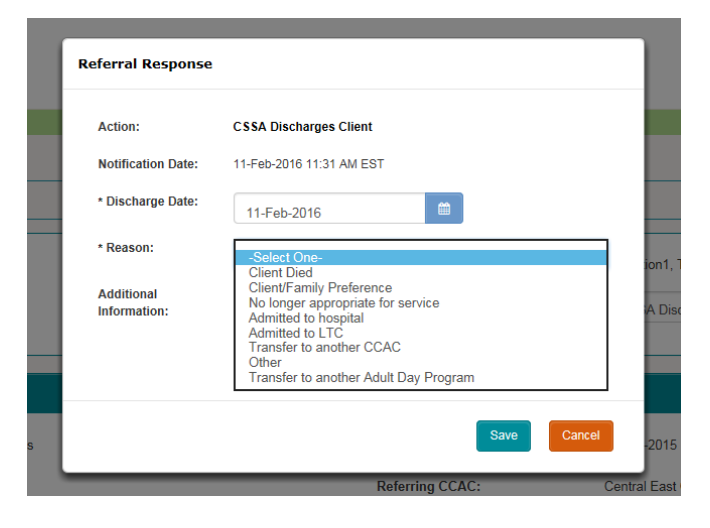

Discharge Date, Reason and Additional Information appear in CHRIS for the CCAC CHRIS user

#### 3. Select Save

#### Status: (Closed)

## 5. **A**PPENDIX

## 5.1 List of Community Referrals Services:

- ABI Personal Support/Independ ence Training
- Bereavement Support
- Care for the Caregiver / Caregiver Support
- Case Management (M.H.)
- Crisis Intervention
  and Support
- Deaf, Deafened and Hard of Hearing Care Services
- Dementia Training
- Dietetics/nutrition
- Elder Abuse
  Service
- Emergency Response Support Services
- Foot Care Services
- Friendly Visiting
- Geriatric Mental Health
- Health Promo & Education
- Home Help &
  Homemaking
- Home Maintenance
  & Repair

- Hospice Care
- Meal Delivery
  Services
- Overnight Stay
  Care
- Personal Support/Independ ence Training
- Respite Care for Adults with Disabilities
- Respite Care for Children with Disabilities
- Respite Care for Seniors
- Respite Care for People with Alzheimer's Disease & Related Dementias
- Service
  Arrangement/Coor
  dination
- Social and
  Congregate Dining
- Substance
  Abuse/Gambling
- Telephone Reassurance & Security Checks
- Transportation Accessible

- Transportation Client
- Transportation -Disabled Parking Permit
- Transportation -Volunteer & Non-Accessible
- Transportation -Driver Assessment & Rehabilitation
- Visiting Social and Safety
- Visiting Hospice Service

Health Partner Gateway Reference Guide for Health Partners